# **Steps of Web OPAC**

Follow the Steps below to access Web- OPAC:

#### <u>Step 1:</u>

With internet connectivity type library.manipal.edu in Google Chrome

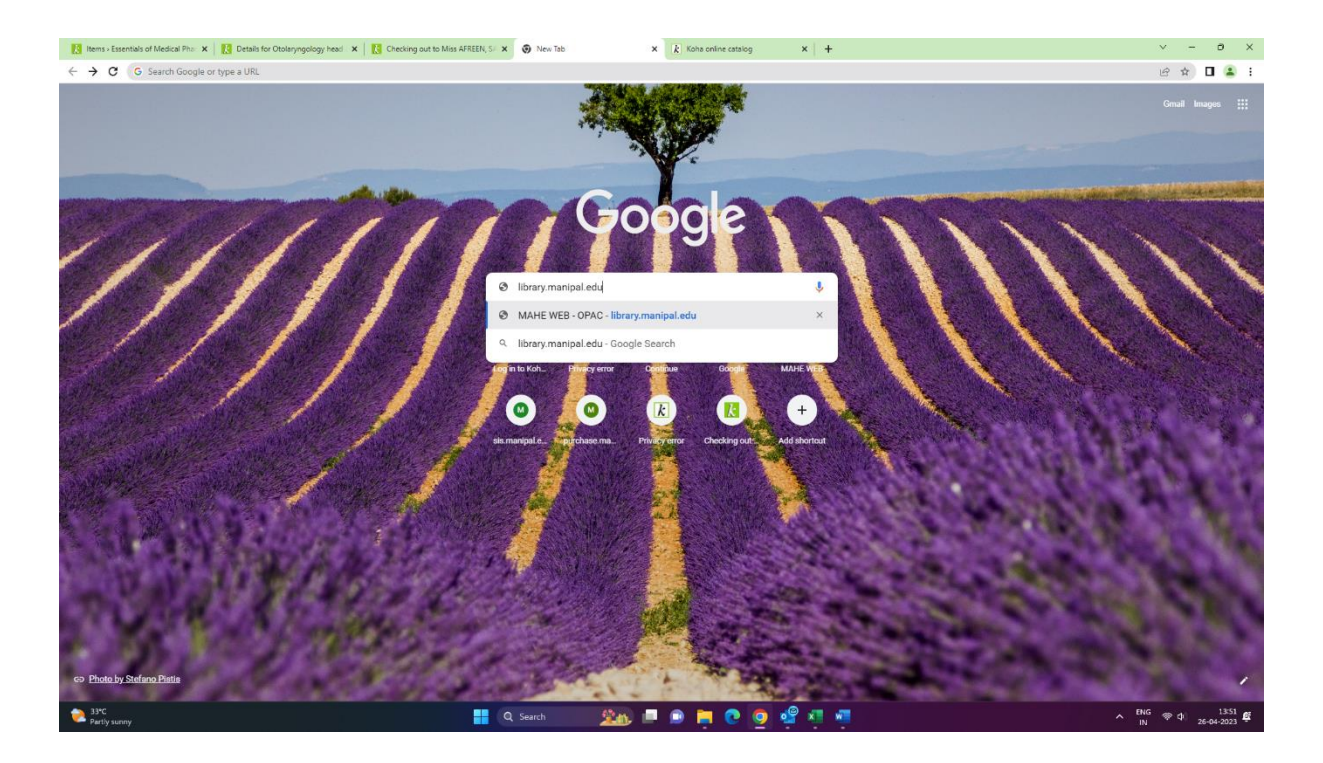

## <u>Step 2:</u>

2 33°

Search in Web OPAC and select Library then press "GO".

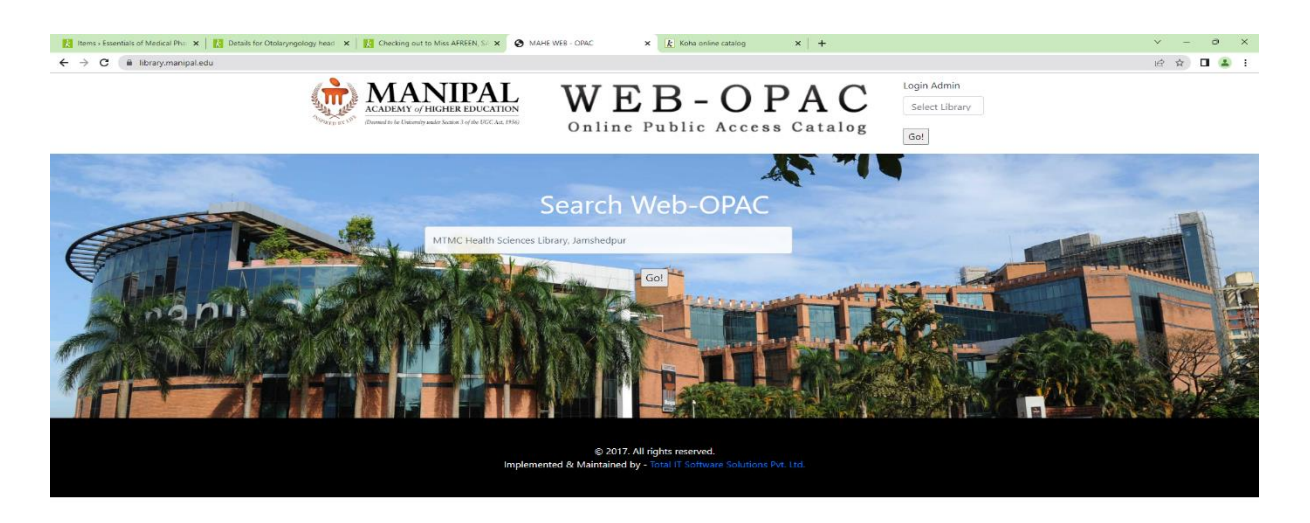

### <u>Step 3:</u>

Select option filter by item type choose "Books" and search.

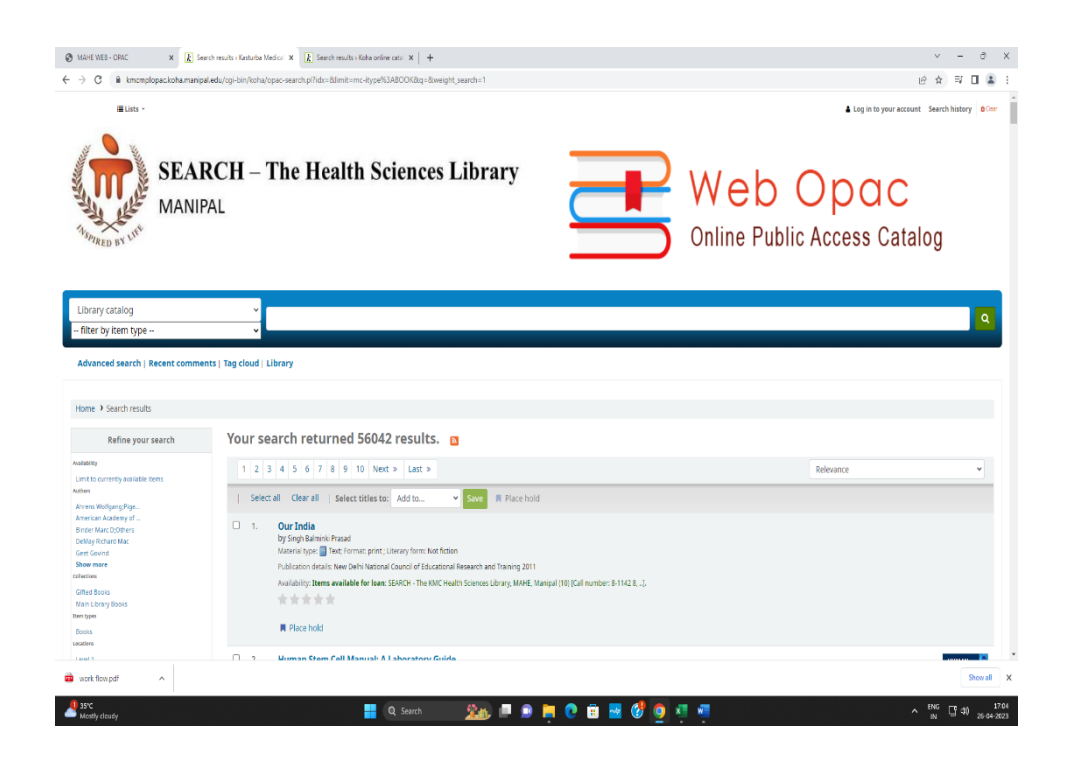

#### Step 4:

Select library catalogue choose "titles" and type subject then search.

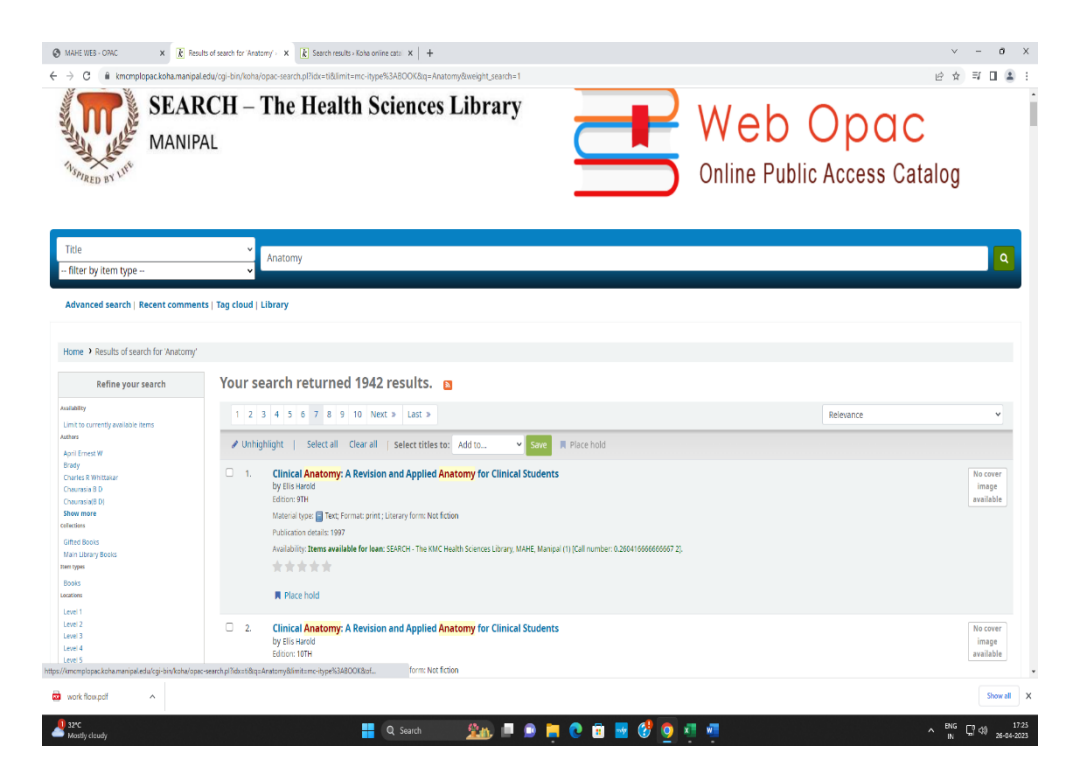